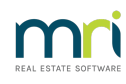

#### Ð

# Fixing Expense Figure at Top of Budget Report in Strata Master

### Summary

When the Budget Report is corrupted, it will display expenses at the top, then revenue, then the balance of expenses. Learn how to fix the report so it displays correctly.

#### Overview

The Budget report should follow the usual Strata Master accounting format of listing Revenue followed by Expenses. A corrupted report shows as below.

| Administrative Fund           |                    |           |                    |  |  |
|-------------------------------|--------------------|-----------|--------------------|--|--|
|                               | Proposed<br>budget | Actual    | Previous<br>budget |  |  |
| Less expenses                 | -                  |           |                    |  |  |
| Deposits ReceivedKeysAdmin    | 3,600.00           | 4,378.18  | 0.00               |  |  |
| Total expenses                | 3,600.00           | 4,378.18  | 0.00               |  |  |
| Revenue                       |                    |           |                    |  |  |
| Interest on InvestmentsAdmin  | 0.00               | 7.04      | 0.00               |  |  |
| InterestBank                  | 0.00               | 650.98    | 0.00               |  |  |
| Levies Due (Special)Admin     | 0.00               | 12,000.00 | 0.00               |  |  |
| Levies DueAdmin               | 63,750.00          | 34,000.00 | 0.00               |  |  |
| Total revenue                 | 63,750.00          | 46,658.02 | 0.00               |  |  |
| Less expenses                 |                    |           |                    |  |  |
| AdminBank ChargesAccount Fees | 0.00               | 309.55    | 0.00               |  |  |
|                               | o                  | 10.15     | ~ ~~               |  |  |

## Steps To Correct the Report

All corrupt reports, including prior reports that show the expense at the top of the report, will need to be deleted and re-entered.

To correct the report :

1.

- Check the budget back through prior years and see how far back the budget shows with the expense at the top of the report. Screenshot below from Formatted Reports > Budget shows 4 years to be checked.
- Take note of any changes made from year to year, for example, an account may have been added to the budget.
- Print copies as references when rekeying..

| Ester Plan No. or Charle Norman Par                                              | telected Active droups | ( |
|----------------------------------------------------------------------------------|------------------------|---|
| Enter Plan No. or Street Name or Boo                                             |                        | _ |
| Strata Plan 3333                                                                 |                        |   |
| 23 Victoria Street                                                               |                        |   |
| FUTTS FUINT NSW 2011                                                             |                        |   |
| Title prefix                                                                     |                        |   |
| Proposed C Ap                                                                    | proved                 |   |
| Change a supervision of the                                                      |                        |   |
| Show comparative 1                                                               |                        |   |
| Show account codes                                                               |                        |   |
| Show account codes<br>Budget start date 01704/202                                | 1                      |   |
| Show account codes<br>Budget start date 101/04/202<br>Starting page no 01/04/202 |                        |   |

2.

- Delete the current budget and any other budget in prior years that shows this way.
- Go to the Plan, click on the \$ button.
- Select the budget date and click the Delete button.

| Budget Maintenance                                    |            |                          |                   |  |  |
|-------------------------------------------------------|------------|--------------------------|-------------------|--|--|
| GST registered owners corporation selected Active     | e Groups-  | Benistered for GST       | $\bigcirc$        |  |  |
| Enter Plan No. or Street Name or Body Corporate Name. |            | Date budget applies from | 1/04/2024         |  |  |
|                                                       | <u> </u>   | _                        |                   |  |  |
| Strata Plan 3333<br>Hordem Place<br>2016 brid Direct  |            |                          |                   |  |  |
| POTTS POINT NSW 2011                                  |            |                          |                   |  |  |
| Administrative Fund Capital                           | Works Fund | Asset Replacement        | Lot Contributions |  |  |
| Expense                                               |            |                          |                   |  |  |

3.

- Re-enter the earliest budget that was cancelled and following year budgets.
- Make any adjustments in budgets that are indicated.

**Note :** If you only delete and reinstate this current budget it may repair momentarily, but the prior years budget which still contain the corruption and will push the corruption through to current budget.

23/04/2024 4:59 pm AEST